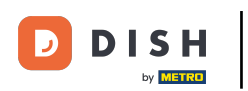

Benvenuti nel cruscotto del DISH POS. In questa esercitazione vi mostreremo come creare una nuova stampante.

| DISHPOS <sub>v2.89.1</sub> |   | (V) Demo IT Video 💿                         |               | <del>ି</del>                         | Tutorial DISH POS                    | dish_it_video@dish.digital v         |
|----------------------------|---|---------------------------------------------|---------------|--------------------------------------|--------------------------------------|--------------------------------------|
| u Diduci monu              |   |                                             |               |                                      |                                      |                                      |
| « Riduci menu              |   | Dashboard                                   |               |                                      |                                      |                                      |
| Ø Dashboard                |   |                                             |               |                                      |                                      | Mostra importi IVA inclusa           |
| 🕎 Articoli                 | ~ |                                             |               |                                      |                                      |                                      |
|                            |   | Dati sul fatturato odierno                  |               |                                      |                                      |                                      |
| -∿r Finanza                | ~ | Eatturato                                   | Transazioni   | Spora modia                          |                                      | Ordini in corso                      |
| ႏွိုး Generale             | ~ |                                             | 1141134210111 | Spesa media                          | -                                    |                                      |
|                            |   | € 0,00                                      | 0             | € 0,00                               | )                                    | € 0,00                               |
| Pagamento                  | ~ |                                             |               |                                      |                                      | Importo                              |
| ្រ្ Self-service           | ~ |                                             |               |                                      |                                      | 0                                    |
|                            |   |                                             |               |                                      |                                      | Ultimo aggiornamento:                |
|                            |   |                                             |               |                                      |                                      | Oggi alle 15:45                      |
|                            |   | Dettagli fatturato                          |               |                                      |                                      |                                      |
|                            |   | — Questa settimana 🛛 — Settimana precedente |               |                                      |                                      |                                      |
|                            |   | €120                                        |               | FATTURATO A OGGI<br>QUESTA SETTIMANA | FATTURATO A OGGI<br>ULTIMA SETTIMANA | TOTALE FATTURATO<br>ULTIMA SETTIMANA |
|                            |   | £100                                        |               | € 116,05                             | € 105,75                             | € 105,75                             |
|                            |   |                                             |               |                                      |                                      |                                      |
|                            |   | €80                                         |               | QUESTA SETTIMANA                     | ULTIMA SETTIMANA                     | ULTIMA SETTIMANA                     |
|                            |   | 660                                         |               | € 16,58                              | € 52,88                              | € 52,88                              |
|                            |   | 60                                          |               | NUMERO DI TRANSAZIONI A OGGI         | NUMERO DI TRANSAZIONI A OGGI         | TOTALE TRANSAZIONI                   |
|                            |   | €40                                         |               | QUESTA SETTIMANA                     | ULTIMA SETTIMANA                     | ULTIMA SETTIMANA                     |
|                            |   | <b>670</b>                                  |               | /                                    | <b>£</b>                             | <b>-</b>                             |
|                            |   | 220                                         |               |                                      |                                      |                                      |
|                            |   | €D                                          |               |                                      |                                      |                                      |

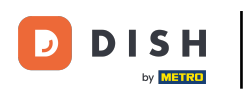

### Per prima cosa fare clic sul menu laterale Generale.

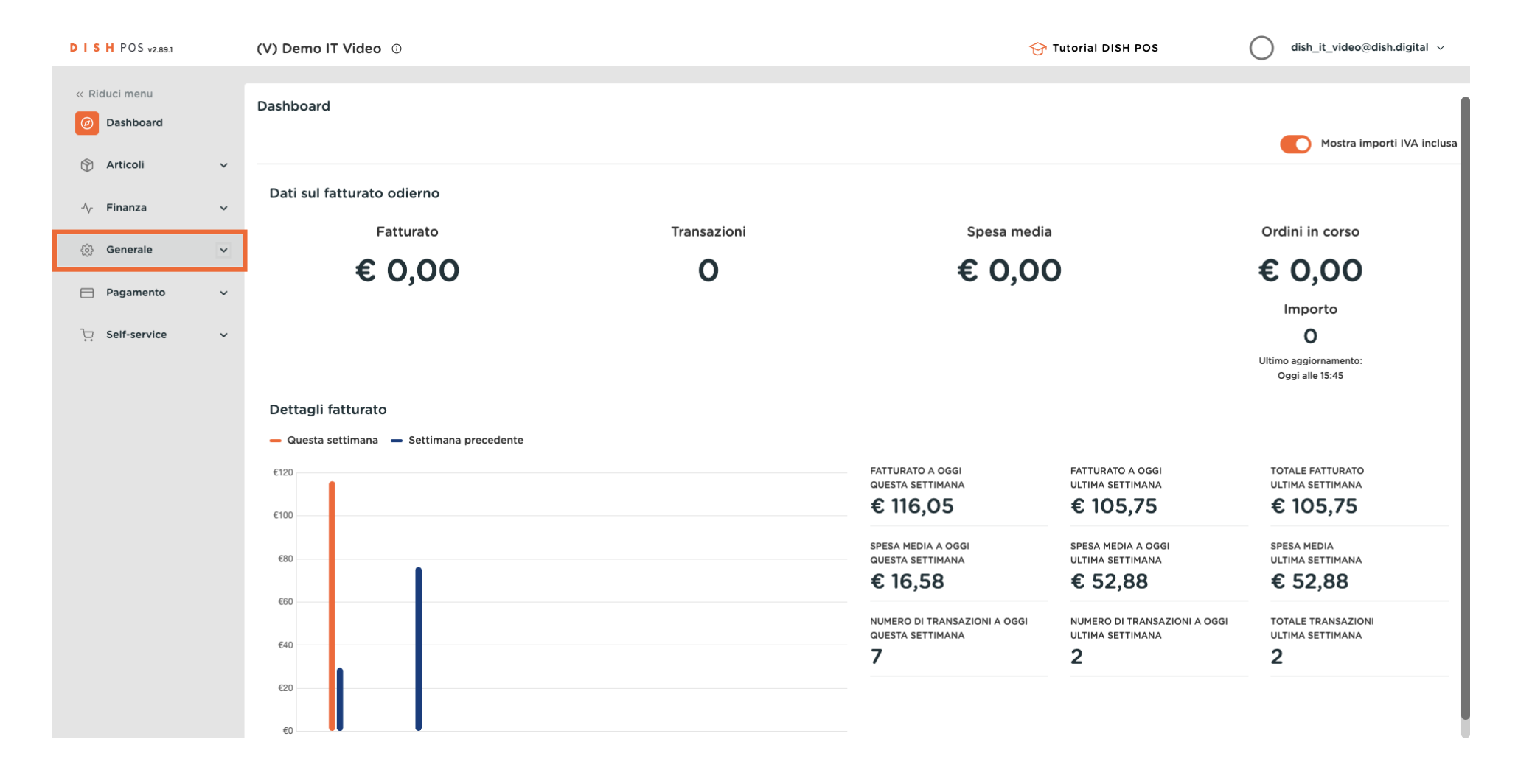

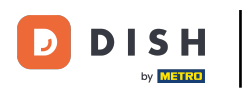

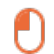

#### Quindi fare clic sul sottomenu Stampanti.

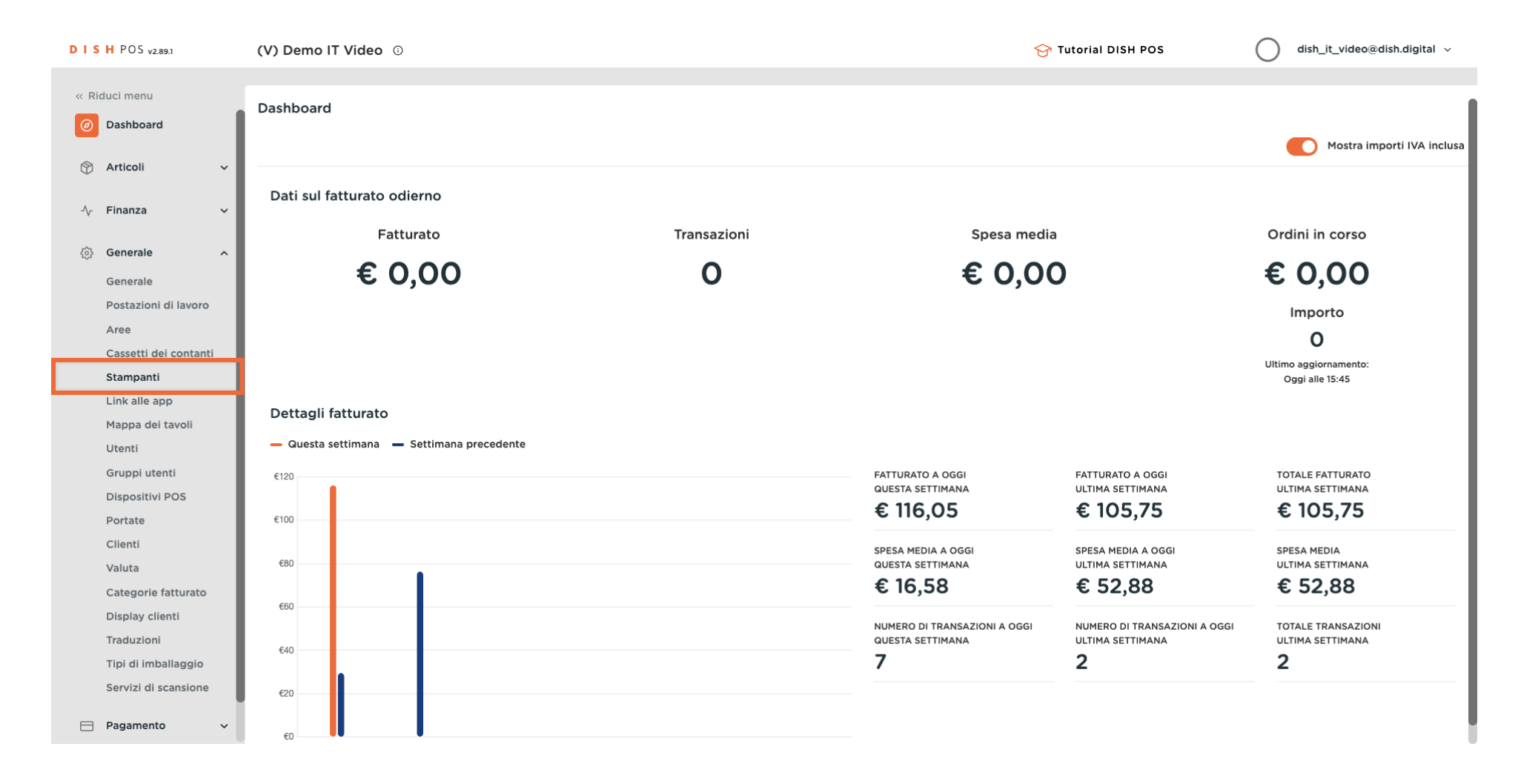

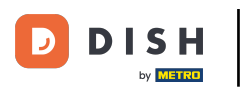

Ð

Ora si trova la panoramica delle stampanti. Per aggiungere una nuova stampante, fare clic su + Aggiungi stampante.

| DIS  | H POS v2.89.1         | () | V) Den     | no IT v    | Video | 0                   |                |                             | 😚 Tutorial           | DISH PO | s O                         | dish_it_video@dish.digital $\checkmark$ |
|------|-----------------------|----|------------|------------|-------|---------------------|----------------|-----------------------------|----------------------|---------|-----------------------------|-----------------------------------------|
|      |                       |    |            |            |       |                     |                |                             |                      |         |                             |                                         |
| « RI | duci menu             | s  | tampa      | anti (2    | stamp | anti)               |                |                             |                      |         |                             |                                         |
| Ø    | Dashboard             | н. | - (        |            |       |                     |                |                             |                      |         | Mastra 50 v Dagard          | L Aggiungi stampanto                    |
|      | Articoli              |    | <b>Q</b> ( |            | Cer   | rca                 |                |                             |                      | :=      | Mostra 50 • Record          | + Agglungi stampante                    |
| Ψ    |                       |    |            |            |       | Nema A              | Nema legico A  |                             | Indizizzo di roto A  | Stamp   | anto altornativa in caso di | Duplica stampante A                     |
| -^-  | Finanza 🗸             | /  |            | '          | D Ç   | Nome 🖓              |                | Driver                      | indirizzo di rete 🖓  | Stampo  | ante alternativa in caso di | Duplica stampante 🖓                     |
| _    |                       | н. | 0          | i 1        | #1    | STAMPANTE A BARRE   | BARPRINTER     | EPSON TMT-88 GROOT zonder b | 192.168.178.211:9100 |         |                             |                                         |
| \$   | Generale ^            | `  | 0          | <b>ئ</b> ا | #2    | STAMPANTE DA CUCINA | KITCHENPRINTER | EPSON TMT-88 GROOT zonder b | 192.168.178.212:9100 |         |                             |                                         |
|      | Generale              |    |            |            |       |                     |                |                             |                      |         |                             |                                         |
|      | Postazioni di lavoro  | н. |            |            |       |                     |                |                             |                      |         |                             |                                         |
|      | Aree                  |    |            |            |       |                     |                |                             |                      |         |                             |                                         |
|      | Cassetti dei contanti | н. |            |            |       |                     |                |                             |                      |         |                             |                                         |
|      | Stampanti             | н. |            |            |       |                     |                |                             |                      |         |                             |                                         |
|      | Manna dei tavoli      | н. |            |            |       |                     |                |                             |                      |         |                             |                                         |
|      | Utenti                | н. |            |            |       |                     |                |                             |                      |         |                             |                                         |
|      | Gruppi utenti         | н. |            |            |       |                     |                |                             |                      |         |                             |                                         |
|      | Dispositivi POS       | н. |            |            |       |                     |                |                             |                      |         |                             |                                         |
|      | Portate               | н. |            |            |       |                     |                |                             |                      |         |                             |                                         |
|      | Clienti               | н. |            |            |       |                     |                |                             |                      |         |                             |                                         |
|      | Valuta                | н. |            |            |       |                     |                |                             |                      |         |                             |                                         |
|      | Categorie fatturato   | н. |            |            |       |                     |                |                             |                      |         |                             |                                         |
|      | Display clienti       | н. |            |            |       |                     |                |                             |                      |         |                             |                                         |
|      | Traduzioni            | н. |            |            |       |                     |                |                             |                      |         |                             |                                         |
|      | Tipi di imballaggio   |    |            |            |       |                     |                |                             |                      |         |                             |                                         |
|      | Servizi di scansione  |    |            |            |       |                     |                |                             |                      |         |                             |                                         |
|      | Pagamento 🗸           | -  |            |            |       |                     |                | 1                           |                      |         |                             |                                         |

D

by METRO

### Si apre una nuova finestra in cui è possibile configurare tutte le impostazioni della nuova stampante.

| D I S H POS v2.89.1        | (V) Den | Aggiungi stampante | Stampante                        |   | CHIUDI 🛞                     |
|----------------------------|---------|--------------------|----------------------------------|---|------------------------------|
| « Riduci menu              | Stampa  | 🛞 Stampante        | Nome*                            |   |                              |
| (ø) Dashboard              | α (     |                    | Impostazioni                     |   |                              |
| 😚 Articoli 🗸 🗸             |         |                    | Nome logico <sup>®</sup>         |   |                              |
| -√ Finanza ✓               | a f     |                    | Driver*                          | • |                              |
| ්රි Generale 🧄 🧄           |         |                    | Indirizzo di rete®               |   |                              |
| Generale                   |         |                    | Is cooperative printer           |   |                              |
| Postazioni di lavoro       |         |                    | Display cliente connesso         |   |                              |
| Aree                       |         |                    | Stampante scontrini              |   |                              |
| Cassetti dei contanti      |         |                    | Stampa scontrino spostamento     |   |                              |
| Stampanti<br>Link alle app |         |                    | Genera solo codice ESCPOS        |   |                              |
| Mappa dei tavoli           |         |                    | Stampante alternativa in caso di | ~ |                              |
| Utenti                     |         |                    | errore                           |   |                              |
| Gruppi utenti              |         |                    | Duplica stampante                | ~ |                              |
| Dispositivi POS            |         |                    |                                  |   |                              |
| Portate                    |         |                    | Nome file logo                   |   |                              |
| Clienti                    |         |                    |                                  |   |                              |
| Valuta                     |         |                    | Identificazione                  |   |                              |
| Categorie fatturato        |         |                    | Il tuo riferimento               |   |                              |
| Display clienti            |         |                    |                                  |   |                              |
| Traduzioni                 |         |                    | ID                               |   |                              |
| ripi di imballaggio        |         |                    |                                  |   |                              |
| Servizi di scansione       |         |                    |                                  |   |                              |
| E Pagamento 🗸              |         |                    |                                  |   | Salva e aggiungi nuovo Salva |

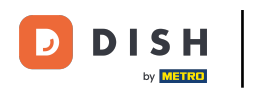

## Innanzitutto, assegnate un nome alla vostra stampante. Fate clic nel campo di testo corrispondente.

| DISH POS v2.89.1      | (V) Den    | Aggiungi stampante | Stampante                                  |   | CHIUDI 🛞                     |
|-----------------------|------------|--------------------|--------------------------------------------|---|------------------------------|
| « Riduci menu         | Stampa     | 🚳 Stampante        | Nome                                       |   |                              |
| Dashboard             | <b>Q</b> ( |                    | Impostazioni                               |   |                              |
| 💮 Articoli 🗸 🗸        |            |                    | Nome logico°                               |   |                              |
| √y Finanza 🗸 🗸        |            |                    | Driver*                                    |   |                              |
| 袋 Generale へ          |            |                    | Indirizzo di rete"                         |   |                              |
| Generale              | 0          |                    | Is cooperative printer                     |   |                              |
| Postazioni di lavoro  |            |                    | Display cliente connesso                   |   |                              |
| Aree                  |            |                    | Stampante scontrini                        |   |                              |
| Cassetti dei contanti |            |                    | Stampa scontrino spostamento               |   |                              |
| Stampanti             |            |                    | Genera solo codice ESCROS                  |   |                              |
| Link alle app         |            |                    | Genera solo coulce ESCFOS                  |   |                              |
| Mappa dei tavoli      |            |                    | Stampante alternativa in caso di<br>errore | ~ |                              |
| Utenti                |            |                    |                                            |   |                              |
| Gruppi utenti         |            |                    | Duplica stampante                          | × |                              |
| Dispositivi POS       |            |                    |                                            |   |                              |
| Portate               |            |                    | Nome file logo                             |   |                              |
| Valuta                |            |                    | Identificazione                            |   |                              |
| Catagoria fatturato   |            |                    | Identificazione                            |   |                              |
| Display clienti       |            |                    | Il tuo riferimento                         |   |                              |
| Traduzioni            |            |                    | 15                                         |   |                              |
| Tipi di imballaggio   |            |                    | U                                          |   |                              |
| Servizi di scansione  |            |                    |                                            |   |                              |
| 😑 Pagamento 🗸 🗸       |            |                    |                                            |   | Salva e aggiungi nuovo Salva |

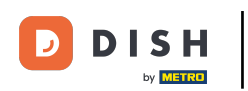

Ð

Ora assegnate alla nuova stampante un nome logico, in modo che sia sempre facilmente riconoscibile nel sistema. A tale scopo, fare clic sul campo di testo accanto a Nome logico.

| DISH POS v2.89.1              | (V) Den | Aggiungi stampante | Stampante                                  |             | chiudi 🛞                     |
|-------------------------------|---------|--------------------|--------------------------------------------|-------------|------------------------------|
| « Riduci menu                 | Stampa  | 🛞 Stampante        | Nome* Seconda stampante per cucin          | a           |                              |
| <ul> <li>Dashboard</li> </ul> | Q       |                    | Impostazioni                               |             |                              |
| 😚 Articoli 🗸 🗸                |         |                    | Nome logico*                               |             |                              |
| √ Finanza 🗸 ✓                 | 1       |                    | Driver*                                    | <pre></pre> |                              |
| ද්ූ Generale ^                |         |                    | Indirizzo di rete"                         |             |                              |
| Generale                      |         |                    | Is cooperative printer                     |             |                              |
| Postazioni di lavoro          |         |                    | Display cliente connesso                   |             |                              |
| Aree                          |         |                    | Stampante scontrini                        |             |                              |
| Cassetti dei contanti         |         |                    | Stampa scontrino spostamento               |             |                              |
| Stampanti                     |         |                    | Genera solo codice ESCPOS                  |             |                              |
| Mappa dei tavoli              |         |                    | Stampante alternativa in caso di<br>errore | <b></b>     |                              |
| Utenti<br>Gruppi utenti       |         |                    | Duplica stampante                          | ~ ~         |                              |
| Dispositivi POS               |         |                    |                                            |             |                              |
| Portate                       |         |                    | Nome file logo                             |             |                              |
| Clienti                       |         |                    |                                            |             |                              |
| Valuta                        |         |                    | Identificazione                            |             |                              |
| Categorie fatturato           |         |                    | Il tuo riferimento                         |             |                              |
| Display clienti               |         |                    |                                            |             |                              |
| Traduzioni                    |         |                    | ID                                         |             |                              |
| Tipi di imballaggio           |         |                    |                                            |             |                              |
| Servizi di scansione          |         |                    |                                            |             |                              |
| 🗎 Pagamento 🗸 🗸               |         |                    |                                            |             | Salva e aggiungi nuovo Salva |

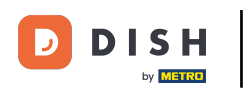

# Selezionare quindi il driver di stampa corrispondente dal menu a discesa.

| DISH POS v2.89.1              | (V) Den | Aggiungi stampante | Stampante                                     |                                         | CHIUD                       | $\otimes$ |
|-------------------------------|---------|--------------------|-----------------------------------------------|-----------------------------------------|-----------------------------|-----------|
|                               | Stampa  | 🛞 Stampante        | Nome <sup>®</sup> Seconda stampante per cucir | na                                      |                             |           |
| <ul> <li>Dashboard</li> </ul> | Q (     |                    | Impostazioni                                  |                                         |                             |           |
| 💮 Articoli 🗸 🗸                |         |                    | Nome logico*                                  | STAMPANTE_BAR_2                         |                             |           |
| -∿ Finanza 🗸 ✓                |         |                    | Driver*                                       | ~ ·                                     |                             |           |
| දිා Generale 🔨                |         |                    | Indirizzo di rete*                            |                                         |                             |           |
| Generale                      |         |                    | Is cooperative printer                        |                                         |                             |           |
| Postazioni di lavoro          |         |                    | Display cliente connesso                      |                                         |                             |           |
| Aree                          |         |                    | Stampante scontrini                           |                                         |                             |           |
| Cassetti dei contanti         |         |                    | Stampa scontrino spostamento                  |                                         |                             |           |
| Stampanti                     |         |                    | Genera solo codice ESCPOS                     |                                         |                             |           |
| Mappa dei tavoli              |         |                    | Stampante alternativa in caso di              | ~ · · · · · · · · · · · · · · · · · · · |                             |           |
| Utenti                        |         |                    | errore                                        |                                         |                             |           |
| Gruppi utenti                 |         |                    | Duplica stampante                             | ×                                       |                             |           |
| Dispositivi POS<br>Portate    |         |                    | Norse file la se                              |                                         |                             |           |
| Clienti                       |         |                    | Nome file logo                                |                                         |                             |           |
| Valuta                        |         |                    | Identificazione                               |                                         |                             |           |
| Categorie fatturato           |         |                    |                                               |                                         |                             |           |
| Display clienti               |         |                    | ll tuo riferimento                            |                                         |                             |           |
| Traduzioni                    |         |                    | ID                                            |                                         |                             |           |
| Tipi di imballaggio           |         |                    |                                               |                                         |                             |           |
| Servizi di scansione          |         |                    |                                               |                                         |                             |           |
| 🖹 Pagamento 🗸 🗸               |         |                    |                                               |                                         | Salva e aggiungi nuovo Salv | a         |

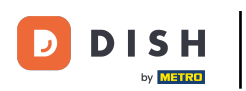

U

# Inserite ora l'indirizzo IP di rete della stampante. A tale scopo, fare clic sul campo di testo corrispondente.

| DISH POS v2.89.1            | (V) Den    | Aggiungi stampante | Stampante                         |                 | CHIUDI 🛞               |
|-----------------------------|------------|--------------------|-----------------------------------|-----------------|------------------------|
|                             | Stampa     | ③ Stampante        | Nome* Seconda stampante per cucir | a               |                        |
| Ø Dashboard                 | Stampa     | _                  | Importoni                         |                 |                        |
| 🕎 Articoli 🗸 🗸              | Q          |                    | Impostazioni                      |                 |                        |
|                             |            |                    | Nome logico"                      | STAMPANTE_BAR_2 |                        |
| -\ <sub>/</sub> - Finanza → |            |                    | Driver*                           | EPSON TMT-m30   |                        |
| (항 Generale ^               |            |                    | Indirizzo di rete®                |                 |                        |
| Generale                    | <i>v</i> 1 |                    | Is cooperative printer            |                 |                        |
| Postazioni di lavoro        |            |                    | Display cliente connesso          |                 |                        |
| Aree                        |            |                    | Stampante scontrini               |                 |                        |
| Stampanti                   |            |                    | Stampa scontrino spostamento      |                 |                        |
| Link alle app               |            |                    | Genera solo codice ESCPOS         |                 |                        |
| Mappa dei tavoli            |            |                    | Stampante alternativa in caso di  | ~               |                        |
| Utenti                      |            |                    | errore                            |                 |                        |
| Gruppi utenti               |            |                    | Duplica stampante                 | ~               |                        |
| Dispositivi POS             |            |                    |                                   |                 |                        |
| Clienti                     |            |                    | Nome file logo                    |                 |                        |
| Valuta                      |            |                    | Identificazione                   |                 |                        |
| Categorie fatturato         |            |                    | Il tuo riforimento                |                 |                        |
| Display clienti             |            |                    | ii tuo menmento                   |                 |                        |
| Traduzioni                  |            |                    | ID                                |                 |                        |
| Servizi di scansione        |            |                    |                                   |                 |                        |
| of the distance             |            |                    |                                   |                 |                        |
| 📄 Pagamento 🗸 🗸             |            |                    |                                   |                 | Salva e aggiungi nuovo |

D

# Infine, specificare quale funzione avrà la stampante. A tale scopo, fare clic sulla casella corrispondente.

| DISH POS v2.89.1              | (V) Den | Aggiungi stampante | Stampante                                  |                                     | CHIUDI 🛞                     |
|-------------------------------|---------|--------------------|--------------------------------------------|-------------------------------------|------------------------------|
|                               | Stampa  | 😥 Stampante        | Nome* Seconda stampante per cucir          | าล                                  |                              |
| <ul> <li>Dashboard</li> </ul> | a (     |                    | Impostazioni                               |                                     |                              |
| 💮 Articoli 🗸 🗸                |         |                    | Nome logico*                               | STAMPANTE_BAR_2                     |                              |
| -√- Finanza →                 | 0 t     |                    | Driver*                                    | EPSON TMT-m30 V                     |                              |
| දිටු Generale ^               |         |                    | Indirizzo di rete <sup>®</sup>             | IP-Indirizzo (Esempio 192.168.1.44) |                              |
| Generale                      |         |                    | Is cooperative printer                     |                                     |                              |
| Postazioni di lavoro          |         |                    | Display cliente connesso                   |                                     |                              |
| Aree                          |         |                    | Stampante scontrini                        |                                     |                              |
| Cassetti dei contanti         |         |                    | Stampa scontrino spostamento               |                                     |                              |
| Stampanti                     |         |                    | Genera solo codice ESCPOS                  |                                     |                              |
| Link alle app                 |         |                    |                                            |                                     |                              |
| Mappa dei tavoli              |         |                    | Stampante alternativa in caso di<br>errore | ×                                   |                              |
| Gruppi utenti                 |         |                    | Duplica stampanto                          |                                     |                              |
| Dispositivi POS               |         |                    | Duplica stampante                          | · · · · · ·                         |                              |
| Portate                       |         |                    | Nome file logo                             |                                     |                              |
| Clienti                       |         |                    | Nome me logo                               |                                     |                              |
| Valuta                        |         |                    | Identificazione                            |                                     |                              |
| Categorie fatturato           |         |                    |                                            |                                     |                              |
| Display clienti               |         |                    | Il tuo riferimento                         |                                     |                              |
| Traduzioni                    |         |                    | ID                                         |                                     |                              |
| Tipi di imballaggio           |         |                    |                                            |                                     |                              |
| Servizi di scansione          | l       |                    |                                            |                                     |                              |
| E Pagamento V                 |         |                    |                                            |                                     | Salva e aggiungi nuovo Salva |

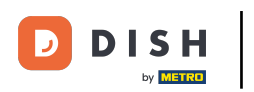

# • Quindi, per completare la creazione della nuova stampante, fare clic su Salva.

| DISH POS v2.89.1              | (V) Den | Aggiungi stampante | Stampante                                  |                                     | сніиді 🛞               |
|-------------------------------|---------|--------------------|--------------------------------------------|-------------------------------------|------------------------|
|                               |         | 8 Stampante        | Nome* Seconda stampante per cucir          | a                                   |                        |
| O Deutskaard                  | Stampa  |                    |                                            |                                     |                        |
| <ul> <li>Dashboard</li> </ul> | a (     |                    | Impostazioni                               |                                     |                        |
| 💮 Articoli 🗸 🗸                |         |                    | Nome logico*                               | STAMPANTE_BAR_2                     |                        |
| -\√ Finanza ✓                 |         |                    | Driver*                                    | EPSON TMT-m30 V                     |                        |
| ණු Generale ^                 |         |                    | Indirizzo di rete"                         | IP-Indirizzo (Esempio 192.168.1.44) |                        |
| Generale                      |         |                    | Is cooperative printer                     |                                     |                        |
| Postazioni di lavoro          |         |                    | Display cliente connesso                   |                                     |                        |
| Aree                          |         |                    | 🕑 Stampante scontrini                      |                                     |                        |
| Cassetti dei contanti         |         |                    | Stampa scontrino spostamento               |                                     |                        |
| Stampanti                     |         |                    | Genera solo codice ESCPOS                  |                                     |                        |
| Link alle app                 |         |                    |                                            |                                     |                        |
| Mappa dei tavoli              |         |                    | Stampante alternativa in caso di<br>errore | ×                                   |                        |
| Utenti                        |         |                    | Durillas atomasia                          |                                     |                        |
| Gruppi utenti                 |         |                    | Duplica stampante                          | ~                                   |                        |
| Portate                       |         |                    |                                            |                                     |                        |
| Clienti                       |         |                    | Nome file logo                             |                                     |                        |
| Valuta                        |         |                    | Identificazione                            |                                     |                        |
| Categorie fatturato           |         |                    |                                            |                                     |                        |
| Display clienti               |         |                    | Il tuo riferimento                         |                                     |                        |
| Traduzioni                    |         |                    | ID                                         |                                     |                        |
| Tipi di imballaggio           |         |                    |                                            |                                     |                        |
| Servizi di scansione          |         |                    |                                            |                                     |                        |
| 🗖 Pagamento 🗸 🗸               |         |                    |                                            |                                     | Salva e aggiungi nuovo |

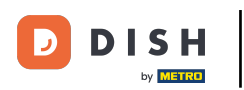

La nuova stampante è stata creata. Se si desidera modificarla nuovamente, fare clic sull'icona di modifica.

| DISHPC     | DS v2.89.1        | (V) | Demo l | T Video  | • •                          |                 |                             | 😚 Tutorial [                       | DISH POS                         | dish_it_video@dish.digital $\lor$ |
|------------|-------------------|-----|--------|----------|------------------------------|-----------------|-----------------------------|------------------------------------|----------------------------------|-----------------------------------|
|            |                   |     |        |          |                              |                 |                             |                                    |                                  |                                   |
| « Riduci m | ienu              | Sta | mpanti | (3 stamp | panti)                       |                 |                             |                                    |                                  |                                   |
| Ø Dashl    | board             |     |        |          |                              |                 |                             |                                    |                                  |                                   |
| ~ · · ·    |                   | Q   |        | Ce       | rca                          |                 |                             |                                    | i≡ Mostra <b>50 ~</b> Record     | + Aggiungi stampante              |
| Artico     | :011 🗸            |     |        |          |                              |                 |                             |                                    |                                  |                                   |
| -\∕_ Finan | nza 🗸             |     |        | ID 🗘     | Nome 🗘                       | Nome logico 🗘   | Driver 🗘                    | Indirizzo di rete 🗘                | Stampante alternativa in caso di | Duplica stampante 🗘               |
|            |                   |     | 2      | #3       | Seconda stampante per cucina | STAMPANTE_BAR_2 | EPSON TMT-m30               | IP-Indirizzo (Esempio 192.168.1.44 | 4                                |                                   |
| 🚯 Gene     | erale ^           | 15  |        |          |                              |                 |                             |                                    |                                  |                                   |
| Gene       | erale             | 4   | 2<br>Ü | #1       | STAMPANTE A BARRE            | BARPRINTER      | EPSON TMT-88 GROOT zonder b | 192.168.178.211:9100               |                                  |                                   |
| Posta      | azioni di lavoro  | 6   | 2 🛈    | #2       | STAMPANTE DA CUCINA          | KITCHENPRINTER  | EPSON TMT-88 GROOT zonder b | 192.168.178.212:9100               |                                  |                                   |
| Aree       |                   |     |        |          |                              |                 |                             |                                    |                                  |                                   |
| Casse      | etti dei contanti |     |        |          |                              |                 |                             |                                    |                                  |                                   |
| Stam       | npanti            |     |        |          |                              |                 |                             |                                    |                                  |                                   |
| Link a     | alle app          |     |        |          |                              |                 |                             |                                    |                                  |                                   |
| Mapp       | pa dei tavoli     |     |        |          |                              |                 |                             |                                    |                                  |                                   |
| Utent      | ti                |     |        |          |                              |                 |                             |                                    |                                  |                                   |
| Grup       | pi utenti         |     |        |          |                              |                 |                             |                                    |                                  |                                   |
| Dispo      | ositivi POS       |     |        |          |                              |                 |                             |                                    |                                  |                                   |
| Porta      | ate               |     |        |          |                              |                 |                             |                                    |                                  |                                   |
| Client     | iti               |     |        |          |                              |                 |                             |                                    |                                  |                                   |
| Valut      | ta                |     |        |          |                              |                 |                             |                                    |                                  |                                   |
| Categ      | gorie fatturato   |     |        |          |                              |                 |                             |                                    |                                  |                                   |
| Displa     | lay clienti       |     |        |          |                              |                 |                             |                                    |                                  |                                   |
| Tipi d     |                   |     |        |          |                              |                 |                             |                                    |                                  |                                   |
| Servi      | izi di scansione  |     |        |          |                              |                 |                             |                                    |                                  |                                   |
| 00111      |                   |     |        |          |                              |                 |                             |                                    |                                  |                                   |
| 📄 Pagai    | imento ~          |     |        |          |                              |                 | 1                           |                                    |                                  |                                   |

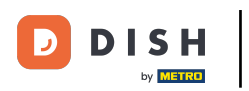

Ð

### Se si desidera eliminare la stampante, cliccare sul simbolo del cestino.

| DISH POS v2.89.1                                                     | (V) Demo IT Vide  | eo 🛈                         |                 |                             | 😚 Tutorial [                       | DISH POS                         | dish_it_video@dish.digital $$ |
|----------------------------------------------------------------------|-------------------|------------------------------|-----------------|-----------------------------|------------------------------------|----------------------------------|-------------------------------|
| <ul> <li>Riduci menu</li> <li>Dashboard</li> <li>Articoli</li> </ul> | Stampanti (3 star | npanti)<br>Cerca             |                 |                             |                                    | i≘ Mostra <b>50 ∽</b> Record     | + Aggiungi stampante          |
| √<br>√r Finanza ✓                                                    | ID \$             | Nome 🗘                       | Nome logico 🗘   | Driver 🗘                    | Indirizzo di rete 💲                | Stampante alternativa in caso di | Duplica stampante 🗘           |
| 👸 Generale 🔨                                                         | / 1 #3            | Seconda stampante per cucina | STAMPANTE_BAR_2 | EPSON TMT-m30               | IP-Indirizzo (Esempio 192.168.1.44 |                                  |                               |
| Generale                                                             | 🥒 🗊 #1            | STAMPANTE A BARRE            | BARPRINTER      | EPSON TMT-88 GROOT zonder b | 192.168.178.211:9100               |                                  |                               |
| Postazioni di lavoro                                                 | #2                | STAMPANTE DA CUCINA          | KITCHENPRINTER  | EPSON TMT-88 GROOT zonder b | 192.168.178.212:9100               |                                  |                               |
| Aree                                                                 |                   |                              |                 |                             |                                    |                                  |                               |
| Cassetti dei contanti                                                |                   |                              |                 |                             |                                    |                                  |                               |
| Stampanti                                                            |                   |                              |                 |                             |                                    |                                  |                               |
| Link alle app                                                        |                   |                              |                 |                             |                                    |                                  |                               |
| Mappa dei tavoli                                                     |                   |                              |                 |                             |                                    |                                  |                               |
| Utenti                                                               |                   |                              |                 |                             |                                    |                                  |                               |
| Gruppi utenti                                                        |                   |                              |                 |                             |                                    |                                  |                               |
| Dispositivi POS                                                      |                   |                              |                 |                             |                                    |                                  |                               |
| Portate                                                              |                   |                              |                 |                             |                                    |                                  |                               |
| Clienti                                                              |                   |                              |                 |                             |                                    |                                  |                               |
| Valuta                                                               |                   |                              |                 |                             |                                    |                                  |                               |
| Categorie fatturato                                                  |                   |                              |                 |                             |                                    |                                  |                               |
| Display clienti                                                      |                   |                              |                 |                             |                                    |                                  |                               |
| Traduzioni                                                           |                   |                              |                 |                             |                                    |                                  |                               |
| Tipi di imballaggio                                                  |                   |                              |                 |                             |                                    |                                  |                               |
| Servizi di scansione                                                 |                   |                              |                 |                             |                                    |                                  |                               |
| 🖻 Pagamento 🗸 🗸                                                      |                   |                              |                 | 1                           |                                    |                                  |                               |

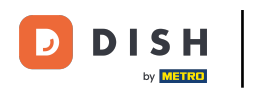

Per essere sicuri di voler eliminare davvero la stampante, è necessario confermare questa procedura separatamente. Cliccare su Elimina.

| DISH POS v2.89.1                                                                                                    | (V) Der       | no IT  | Video         | 0                            |                 |                             | 😚 Tutorial D                       |                                  | dish_it_video@dish.digital |
|----------------------------------------------------------------------------------------------------|---------------|--------|---------------|------------------------------|-----------------|-----------------------------|------------------------------------|----------------------------------|----------------------------|
| « Riduci menu ⑦ Dashboard ⑦ Articoli                                                                                                    | Stampa<br>Q ( | anti ( | 3 stamp<br>Ce | anti)<br>rca                 |                 |                             |                                    | i≣ Mostra <b>50 </b> ∽Record     | + Aggiungi stampante       |
|                                                                                                    |               |        | ID 🗘          | Nome 🗘                       | Nome logico 🗘   | Driver 🗘                    | Indirizzo di rete 🗘                | Stampante alternativa in caso di | Duplica stampante 🗘        |
| √y Finanza V                                                                                                    | 0 1           | 1      | #3            | Seconda stampante per cucina | STAMPANTE_BAR_2 | EPSON TMT-m30               | IP-Indirizzo (Esempio 192.168.1.44 |                                  |                            |
| Generale ^                                                                                                    | 0 t           | 1      | #1            | STAMPANTE A BARRE            | BARPRINTER      | EPSON TMT-88 GROOT zonder b | 192.168.178.211:9100               |                                  |                            |
| Postazioni di lavoro                                                                                                    | 0 t           | 1      | #2            | STAMPANTE DA CUCINA          | KITCHENPRINTER  | EPSON TMT-88 GROOT zonder b | 192.168.178.212:9100               |                                  |                            |
| Aree         Cassetti dei contanti         Stampanti         Link alle app         Mappa dei tavoli         Utenti         Gruppi utenti         Dispositivi POS         Portate         Clienti         Valuta         Categorie fatturato         Display clienti         Traduzioni         Tipi di imballaggio         Servizi di scansione |               |        |               |                              | Eliminare la    | voce selezionata?           |                                    |                                  |                            |

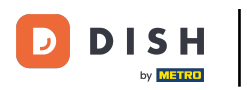

i

### L'esercitazione è stata completata. Ora sapete come creare una nuova stampante.

| DISH POS v2.89.1              | (V) Demo IT Video 💿                                           | Or Tutorial DISH POS     dish_it_video@dish.digital ∨                      |
|-------------------------------|---------------------------------------------------------------|----------------------------------------------------------------------------|
|                               |                                                               |                                                                            |
| « Riduci menu                 | Stampanti (2 stampanti)                                       |                                                                            |
| <ul> <li>Dashboard</li> </ul> |                                                               |                                                                            |
| A                             | Q Cerca                                                       | Hostra 50 ∽Record + Agglungi stampante                                     |
| 🖓 Articoli 🗸 🗸                | *                                                             |                                                                            |
| -\ Finanza →                  | ID $\diamond$ Nome logico $\diamond$ Driver $\diamond$        | Indirizzo di rete 🗘 Stampante alternativa in caso di 🕤 Duplica stampante 🗘 |
|                               | 🥖 💼 #1 STAMPANTE A BARRE BARPRINTER EPSON TMT-88 GROOT zoi    | onder b 192.168.178.211:9100                                               |
| 🚱 Generale 🔷 🔨                |                                                               |                                                                            |
| Generale                      | The stampante da cucina kitchenprinter Epson tmt-88 groot zon | onder b 192.168.178.212:9100                                               |
| Postazioni di lavoro          |                                                               |                                                                            |
| Aree                          |                                                               |                                                                            |
| Cassetti dei contanti         |                                                               |                                                                            |
| Stampanti                     |                                                               |                                                                            |
| Link alle app                 |                                                               |                                                                            |
| Mappa dei tavoli              |                                                               |                                                                            |
| Utenti                        |                                                               |                                                                            |
| Gruppi utenti                 |                                                               |                                                                            |
| Dispositivi POS               |                                                               |                                                                            |
| Portate                       |                                                               |                                                                            |
| Clienti                       |                                                               |                                                                            |
| Valuta                        |                                                               |                                                                            |
| Categorie fatturato           |                                                               |                                                                            |
| Display clienti               |                                                               |                                                                            |
| Traduzioni                    |                                                               |                                                                            |
| Tipi di imballaggio           |                                                               |                                                                            |
| Servizi di scansione          |                                                               |                                                                            |
| 🖻 Pagamento 🗸 🗸               | v                                                             |                                                                            |

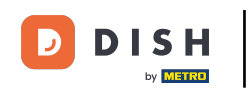

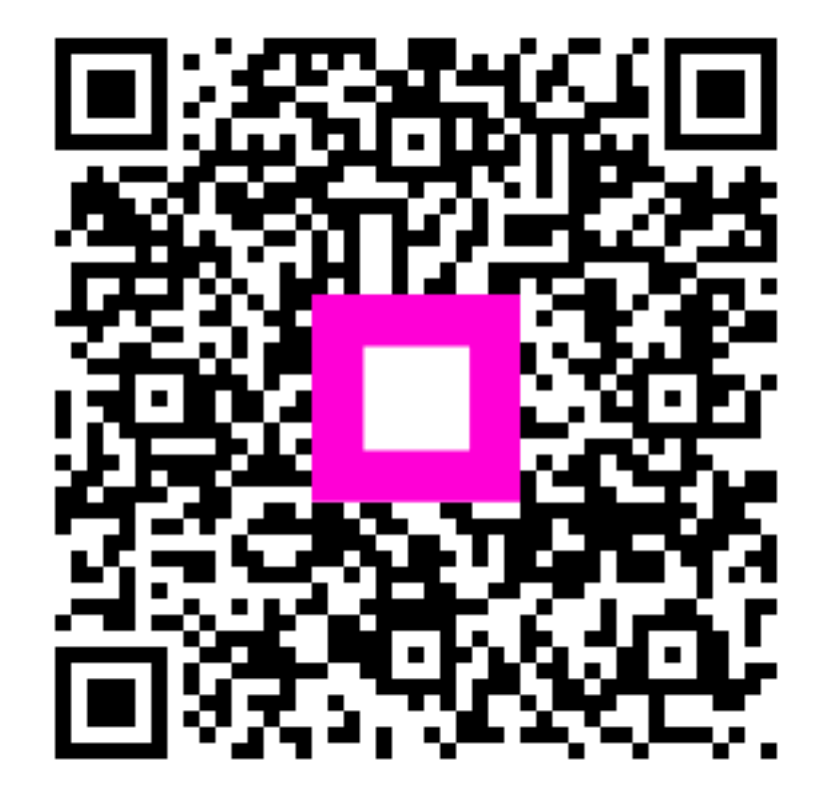

Scansiona per andare al lettore interattivo